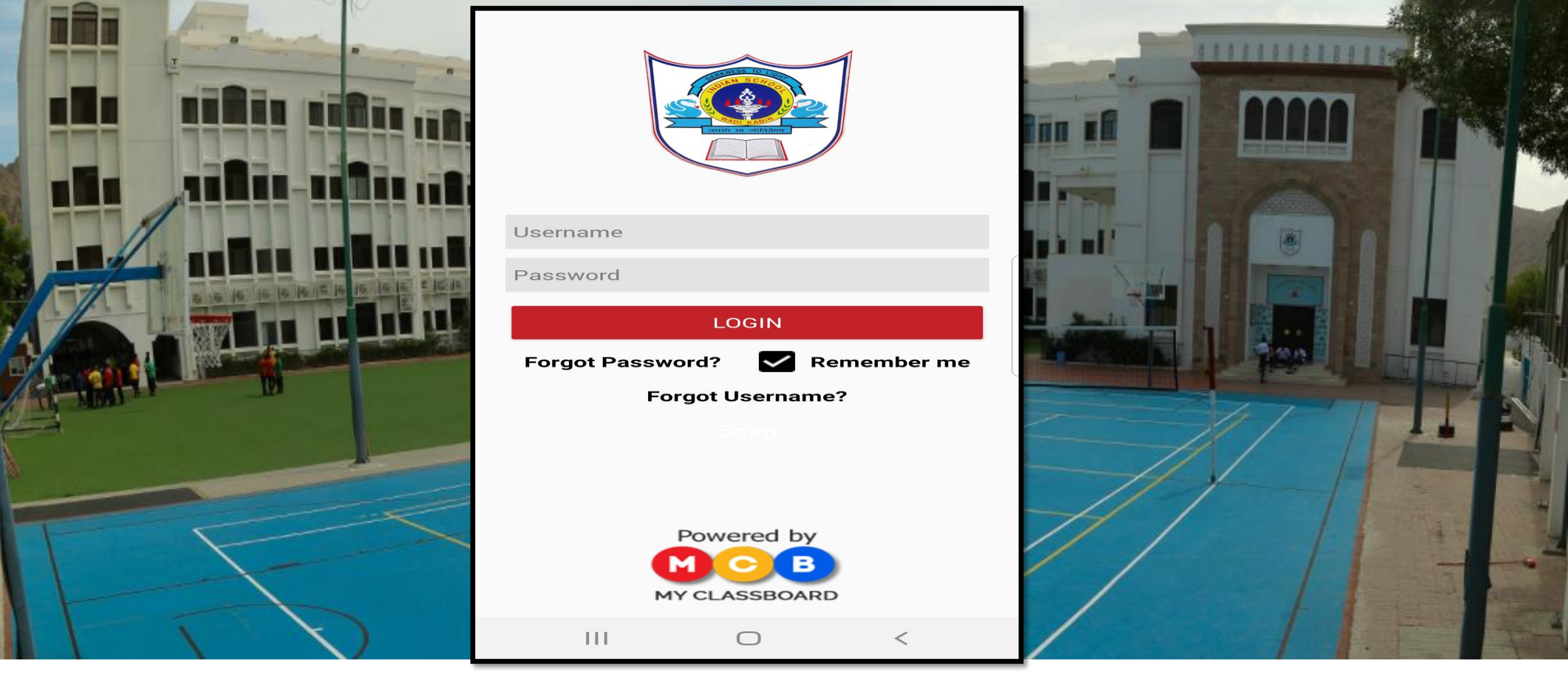

USER MANUAL FOR ISWK SCHOOL ERP SYSTEM MOBILE APP MODULE : SPORTS ACADEMY FEE PAYMENT SYSTEM (Mobile App)

Indian School Al Wadi Al Kabir, Muscat, Oman

Version M/02 itsupport@iswkoman.com

| Username                               |              |                                                             |
|----------------------------------------|--------------|-------------------------------------------------------------|
| LOGIN   Forgot Password?   Remember me | Step 1: Type | the Login Credentials<br>Username<br>Password<br>:k "LOGIN" |
| Scan                                   |              |                                                             |
|                                        |              |                                                             |

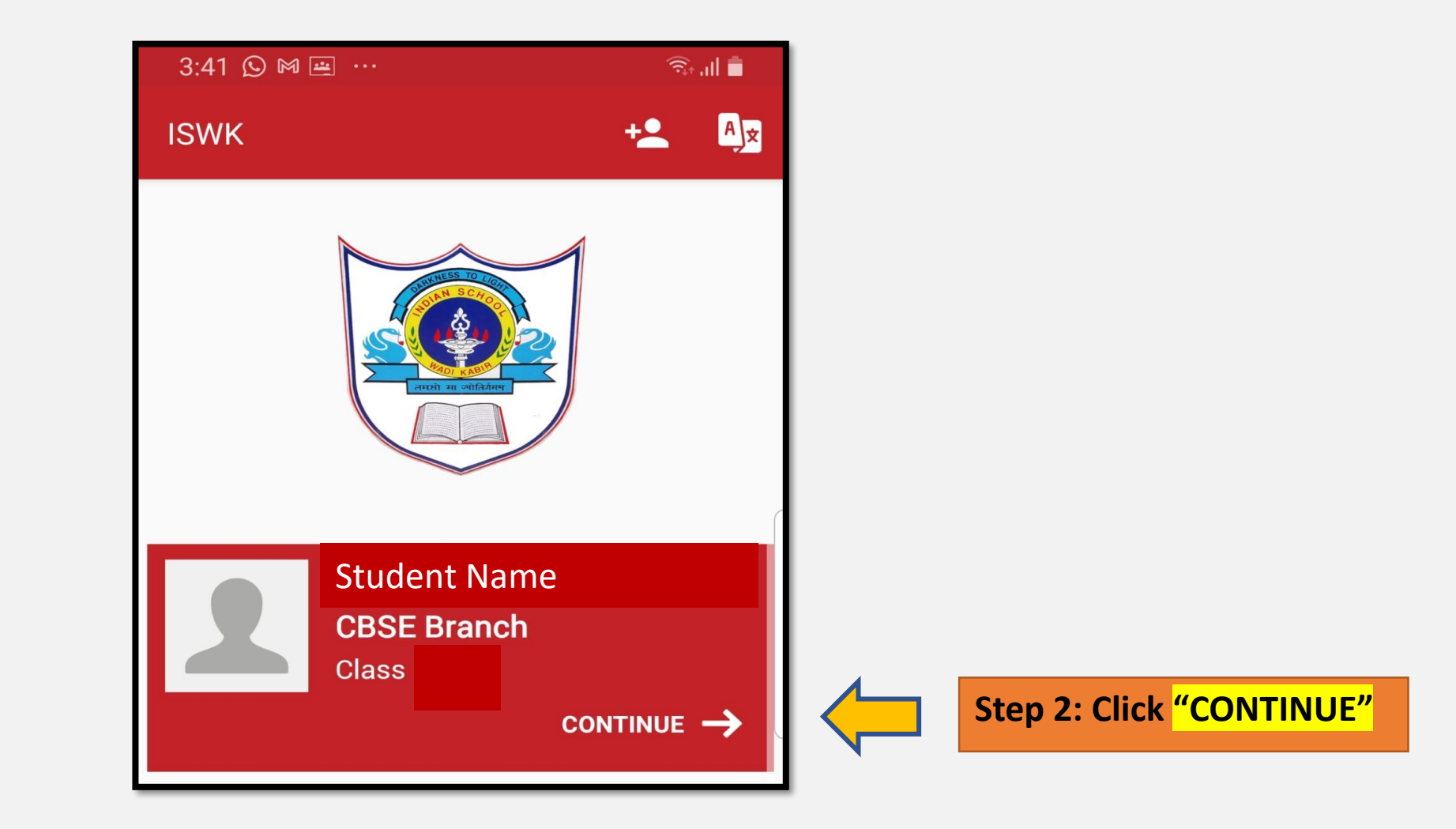

#### User Manual of SPORTS ACADEMY Fee Payment (Parent Portal, Mobile App)

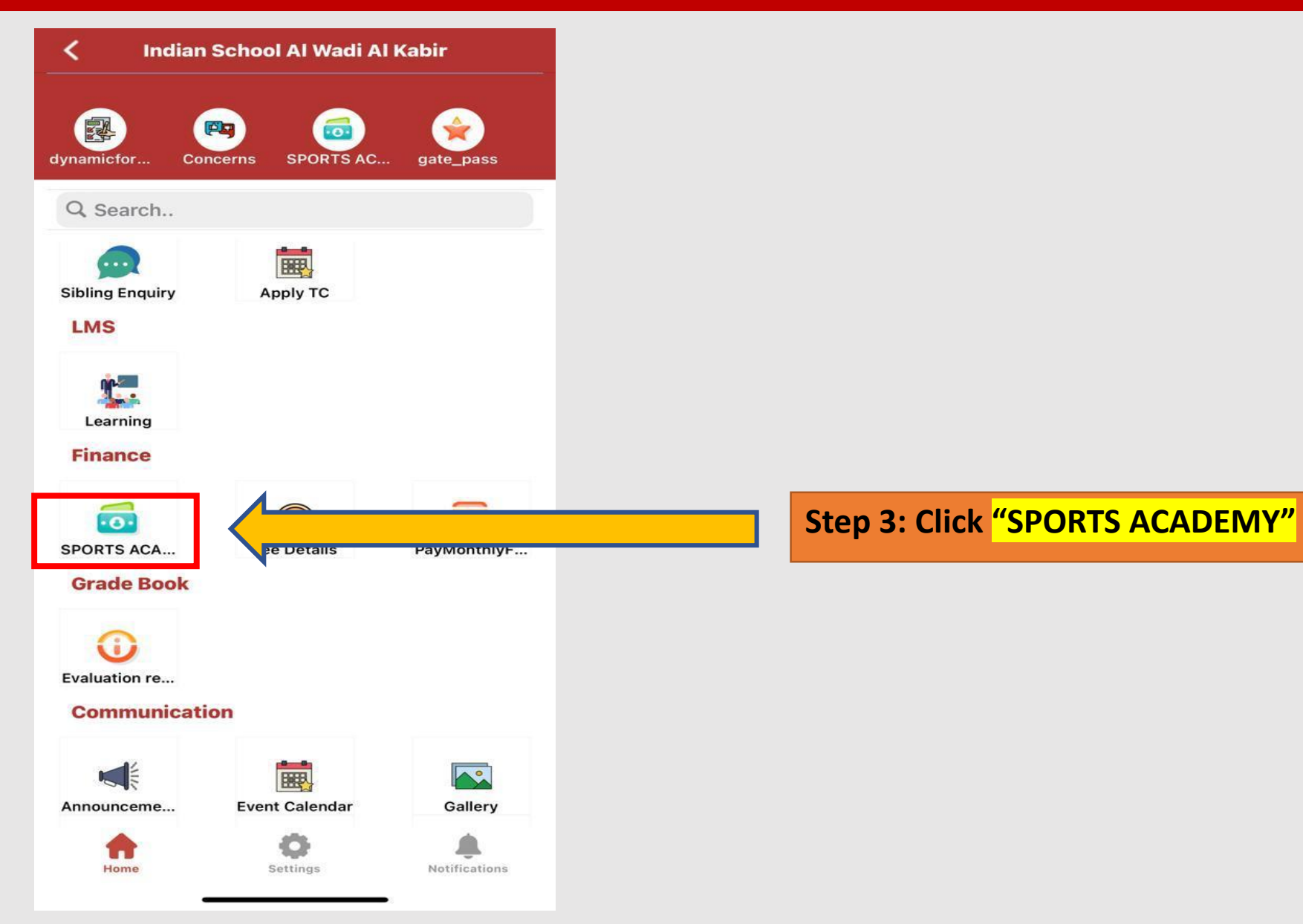

#### User Manual of SPORTS ACADEMY Fee Payment (Parent Portal, Mobile App)

| < 0               | Content of the content of the con |               |        |  |  |  |  |
|-------------------|----------------------------------------------------------------------------------------------------|---------------|--------|--|--|--|--|
|                   |                                                                                                    |               |        |  |  |  |  |
| Make              | e Payment                                                                                                    |               |        |  |  |  |  |
| <u>.</u>          |                                                                                                    | Sub Type      | Amount |  |  |  |  |
| Step              | o 4: Select the Game                                                                                                    | Select Type 🗢 | o      |  |  |  |  |
| $\mathbf{\nabla}$ | BASKETBALL - SPORTS<br>ACADEMY                                                                                                    | Select Type ≎ | •      |  |  |  |  |
|                   | BADMINTON-SPORTS<br>ACADEMY                                                                                                    | February 20 🗢 |        |  |  |  |  |
| $\bigcirc$        | SKATING-SPORTS ACADEMY                                                                                                    | Select Type 🗢 | 0      |  |  |  |  |
| 0                 | FOOTBALL-SPORTS<br>ACADEMY                                                                                                    | Select Type 🗢 | o      |  |  |  |  |
| 0                 | ATHLETICS-SPORTS<br>ACADEMY                                                                                                    | Select Type 🗢 | 0      |  |  |  |  |
| 0                 | TABLE TENNIS-SPORTS<br>ACADEMY                                                                                                    | Select Type 🗢 | o      |  |  |  |  |
| $\bigcirc$        | CHESS-SPORTS ACADEMY                                                                                                    | Select Type 🗢 | 0      |  |  |  |  |
|                   | KHO-KHO - SPORTS<br>ACADEMY                                                                                                    | Select Type ≎ | o      |  |  |  |  |
| $\bigcirc$        | THROW BALL-SPORTS                                                                                                    | Select Type 🗢 | 0      |  |  |  |  |
| 0                 | THROW BALL-SPORTS<br>ACADEMY                                                                                                    | Select Type 🌣 | O      |  |  |  |  |
| $\bigcirc$        | YOGA-SPORTS ACADEMY                                                                                                    | Select Type O | o      |  |  |  |  |
| 0                 | AEROBICS-SPORTS<br>ACADEMY                                                                                                    | Select Type O | 0      |  |  |  |  |

#### **Step 5: Select the Month**

#### Please note: Multiple selection of games also possible

Amount o be pa

Note: MyClassboard will not store any of your Bank credentials / Card details. The system will redirect you to concerned Bank pages only to complete your transaction.

 No refund(s)/ No Cancellations are allowed for the transactions done through this channel.

 In case of any dispute regarding the payments, you are requested to contact school administrator.

4) Terms and conditions include Online Payment Fee charges, Refund Policy, Privacy Policy, Withdrawal from School, Governing Law, Jurisdiction etc...

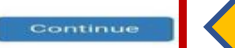

Step 7: Click "Continue"

**Step 6: Click | Agree** 

| بنك مسقط<br>bank muscat                              |                                |                                                                                                    |        |                              |  |
|------------------------------------------------------|--------------------------------|----------------------------------------------------------------------------------------------------|--------|------------------------------|--|
| INDIAN SCHOO<br>Order No.<br>2302139CDD7             | OL AL WADI AL KABI<br>7C728408 | R                                                                                                    |        | Amount Payable<br>OMR 14.000 |  |
| Pay by Card                                          |                                |                                                                                                    |        |                              |  |
| 0000 0000 0000                                       | 0000                           |                                                                                                    |        |                              |  |
| Expiry Date<br>Month -<br>OMR 14.000<br>Make Payment | Year •                         | 000                                                                                                    | 576    |                              |  |
| PCI DSS                                              |                                | Powered by من المقام المعام المعام<br>معام المعام المعام المعام المعام المعام المعام المعام المعام المعام المعام المعام المعام المعام المعام المعام ال | manNet | Vorified by<br>VISA          |  |

You'll be redirected to our trusted payment partner. Enter your card details and click on Make Payment

## Indian School Al Wadi Al Kabir

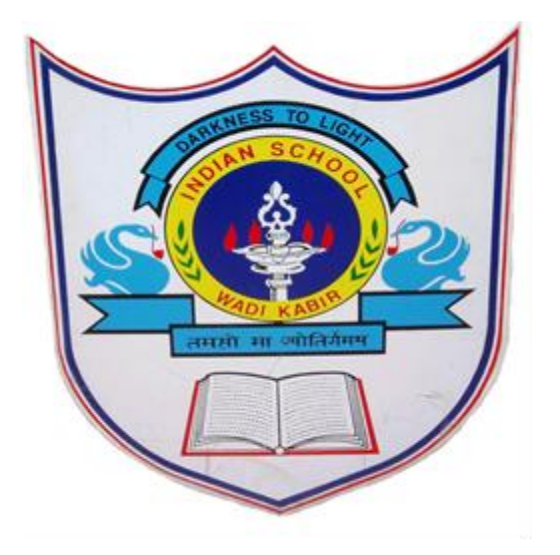

# Thank you

If any query regarding ERP please send mail to <a href="https://www.itsupport@iswkoman.com">itsupport@iswkoman.com</a>